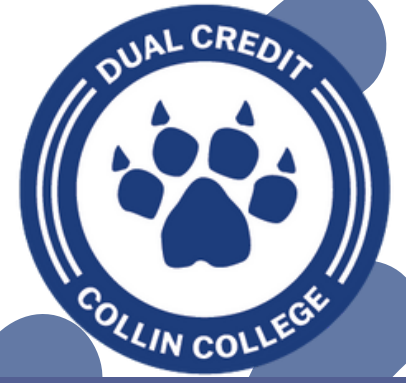

# DUAL CREDIT PLANO WEST 2024-2025

## **INFORMATION:**

YOU MUST GET YOUR HS COUNSELORS APPROVAL TO START DUAL CREDIT, ADD A COURSE, DROP/WITHDRAW FROM A COURSE, CHANGE YOUR SCHEDULE, ETC.

#### **CLICK HERE:**

**COURSES OFFERED** 

**APPLY HERE** 

**DUAL CREDIT CHECKLIST** 

**PERMISSION FORM** 

**REQUIREMENTS - TSI** 

**DUAL CREDIT WEBSITE** 

#### MORE QUESTIONS? BAILEE BARBER

**COLLIN COLLEGE -COLLEGE AND CAREER COUNSELOR** PWSH Counseling Center -

Office A1040 bbarber@collin.edu bailee.barber@pisd.edu ALL THINGS GRADES, MAKE UP WORK, CLASS MATERIALS, ETC. ARE HANDLED BY YOUR COLLIN COLLEGE PROFESSOR

MS. BARBER WILL COMMUNICATE REMINDERS, DEADLINES, REQUIREMENTS VIA EMAIL SO CHECK YOUR EMAIL OFTEN (PERSONAL AND PISD)

MS. BARBER AND COLLIN COLLEGE ISNTRUCTORS ARE NOT ALLOWED TO TALK TO ANYONE BESIDES THE STUDENT UNLESS GIVEN PERMISSION BY THE STUDENT - STUDENTS MUST COMMUNICATE THEMSELVES OR GIVE PARENT PERMISSION (INSTRUCTIONS BELOW)

### LINKS/RESOURCES

TRANSCRIPTS COLLIN.EDU ONE LOGIN PORTAL COUGARWEB

**TECHNOLOGY SUPPORT** 

COLLIN – FINANCIAL AID FAFSA

ACCESS OFFICE DROP/WITHDRAW POLICY

HOW/TO::

**TASFA** 

**SEARCH FOR SYLLABUS** 

**CALENDAR** 

**PISD DC WEBSITE** 

**VIEW SCHEDULE** 

SET UP ONELOGIN RESOLVE ONELOGIN ISSUES NAVIGATE WORKDAY COMPLETE ACTION ITEMS/HOLDS MAKE A PAYMENT APPLY FOR ACCOMODATIONS ADD PARENT PERMISSIONS

**UPDATE PERSONAL INFORMATION**